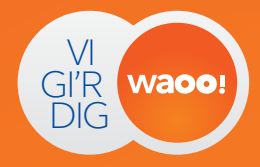

# Kom godt i gang med trådløst internet

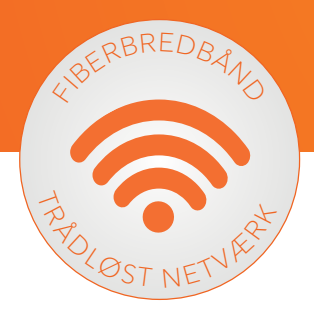

Læs, hvordan du tilslutter enheder til dit trådløse netværk.

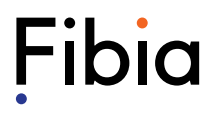

### Opret trådløs forbindelse

Vær opmærksom på at skærmbillederne er fra Windows 7 og MAC OS X Mountain Lion.

Det kan se anderledes ud, hvis du for eksempel har Windows XP, Windows Vista, Windows 8 eller anden version af MAC OS X.

#### 01. Tilslut enheder til dit trådløse netværk

For at få adgang til dit trådløse netværk fra en computer eller andre enheder, skal du sætte computeren til at søge efter tilgængelige trådløse netværk.

Dit nye netværk vises som et tilgængeligt trådløst netværk.

#### Windows 7

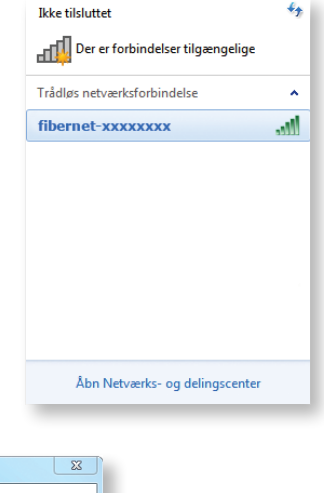

#### **MAC OS X**

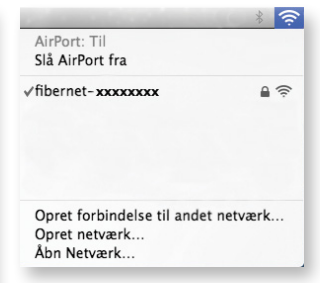

#### 02. Find dit trådløse netværk på listen

Navnet på dit trådløse netværk starter altid med "fibernet-" efterfulgt af dit unikke netværksnummer.

Dobbeltklik på netværksnavnet.

Du kan finde netværksnavn og adgangskode på fremsendte aktiveringsmail.

#### Bemærk!

Ser du dette skærmbillede, så klik på teksten "Opret forbindelse med en sikkerhedsnøgle i stedet". Først i det næste vindue skal du taste dit password til det trådløse netværk.

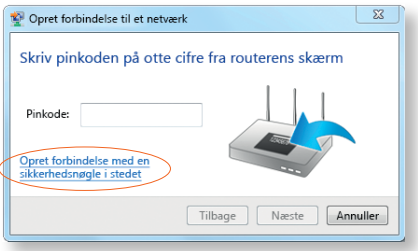

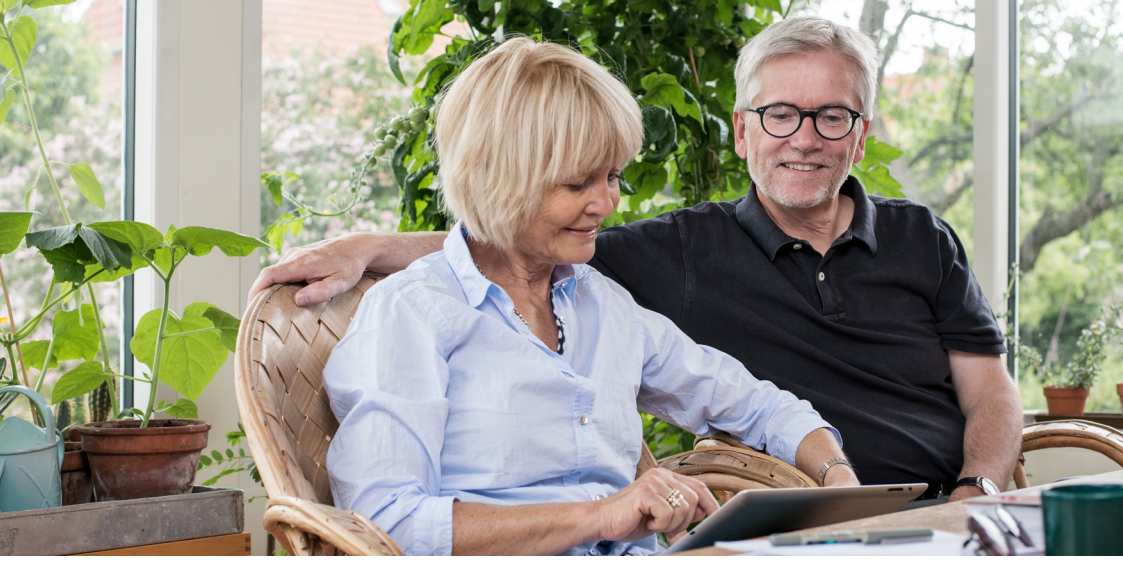

| lkke tilsluttet 😽                                                                                                  |                                                                                                    |
|----------------------------------------------------------------------------------------------------|----------------------------------------------------------------------------------------------------|
| Der er forbindelser tilgængelige                                                                                   | Ingen af dine foretrukne netværk er<br>tilgængelige.                                                              |
| Frådløs netværksforbindelse                                                                                        | Vælg det netværk, du vil oprette forbindelse til, på listen, o<br>skriv derefter evt. adgangskoden til netværket. |
| fibernet-xxxxxxxxxxxxxxxxxxxxxxxxxxxxxxxxxxxx                                                                      | fibernet-жжжжж                                                                                                    |
|                                                                                                    |                                                                                                    |
|                                                                                                    |                                                                                                    |
| 🗐 Opret forbindelse til et netværk                                                                                 |                                                                                                    |
| Opret forbindelse til et netværk     Angiv sikkerhedsnøglen til netværket                                          | ✓ Husk dette netværk                                                                                              |
| Opret forbindelse til et netværk     Angiv sikkerhedsnøglen til netværket                                          | ✓ Husk dette netværk<br>Adgangskode: •••••••                                                                      |
| Opret forbindelse til et netværk Angiv sikkerhedsnøglen til netværket Sikkerhedsnøgle: Sikkerhedsnøgle: Sikul tean | ✓ Husk dette netværk      Adgangskode: •••••••     Vis adgangskode                                                |
| Opret forbindelse til et netværk   Angiv sikkerhedsnøglen til netværket   Sikkerhedsnøgle:   I     Skjul tegn      | Husk dette netværk      Adgangskode:      Vis adgangskode      Andet      Annuller      Opret forbindelse         |

#### 03. Indtast din adgangskode

Da netværket er beskyttet, bliver du bedt om at indtaste din adgangskode. Adgangskoden er sendt til dig via kundeportalen. Adgangskoden skal kun indtastes første gang, du forbinder en computer eller andre enheder på dit trådløse netværk.

#### 04. Du er nu klar til at benytte dit trådløse netværk

## Netværksoplysninger

#### Hurtig adgang til dit trådløse netværk

Notér dit netværksnavn og adgangskode herunder. Så har du dem altid ved hånden, hvis du eller en gæst får behov for at tilslutte enheder til dit trådløse netværk.

#### Netværksnavn

#### Adgangskode

Skriv dine netværksoplysninger i felterne, så du ikke glemmer dem.

Fibia Teknisk support 70 29 24 44

www.fibia.dk

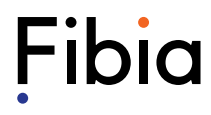